## Home > Validation

Last Modified on 12/21/2018 3:45 pm EST

2.

Validation allows administrators an easy way to review potential errors related to family records (child, parent, and financials).

1. Click the Home option from the navigator bar

| Search 👻          |      |         |          |            |         |       |         |           |         |      |
|-------------------|------|---------|----------|------------|---------|-------|---------|-----------|---------|------|
| ☆                 | Home | Family  | Payments | Attendance | Lessons | Meals | Connect | Approvals | Reports | Staf |
| Select Validation |      |         |          |            |         |       |         |           |         |      |
| ☆                 | Hom  | e Fa    | mily Pa  | yments     |         |       |         |           |         |      |
| Н                 | Info | ormatio | on       |            |         |       |         |           |         |      |
| Dilli             | Che  | cklist  |          | to 07/2    |         |       |         |           |         |      |
| BIII              | Das  | hboar   | d        | to 07/3    |         |       |         |           |         |      |
|                   | Ger  | neral   |          |            |         |       |         |           |         |      |
| ŀ                 | Но   | urs     |          | dules      |         |       |         |           |         |      |
|                   | Vali | dation  | Ju       |            |         |       |         |           |         |      |
|                   | Ale  | rts     |          |            |         |       |         |           |         |      |
|                   |      |         |          |            |         |       |         |           |         |      |

3. Click Search Criteria

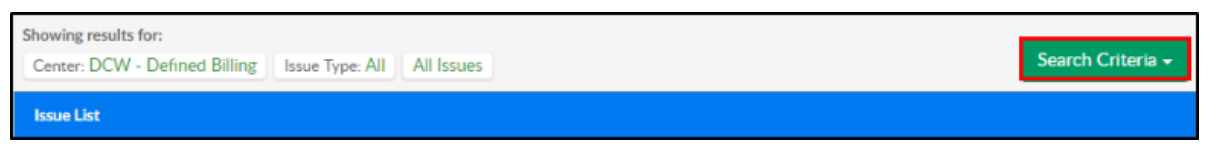

4. Complete the Search Criteria popup

| Search Criteria              |         |
|------------------------------|---------|
| Center                       |         |
| LCW - Defined Billing        | -       |
| Issue Type                   |         |
| ★ All                        | •       |
| All Issues Warnings O Errors |         |
|                              | €Search |

- Center choose the center from the drop-down
- Issue Type choose the correct issue type
- All to view all types of issues
  - Center Configuration Issues
  - Child Tuition Issues
  - Program Assignment Issues
  - Split Family Parent Issues
  - Split Family Sponsor Issues
  - Child Attendance Issues
  - Child Details issues
  - System Issues
- Choose if you would like to view All Issues (Warnings & Errors), just
  Warnings, or just Errors
- 5. Click Search
- 6. Issues will appear in the Issue List section

| Issue List |                                                                     |                          |                       |    |  |  |
|------------|---------------------------------------------------------------------|--------------------------|-----------------------|----|--|--|
|            | Issue                                                               | Resolution               | Center                |    |  |  |
| ≜          | No Current or Pending Room Assignments are scheduled<br>:test1 test | Edit Program Assignments | DCW- Defined Center 1 |    |  |  |
| 4          |                                                                     |                          |                       | ×. |  |  |

7. There will be a link to the correct screen to reconcile the issue under the Resolution column

| Issue List |                                                                     |                          |                       |  |  |
|------------|---------------------------------------------------------------------|--------------------------|-----------------------|--|--|
|            | Issue                                                               | Resolution               | Center                |  |  |
| ⊿          | No Current or Pending Room Assignments are scheduled<br>:test1 test | Edit Program Assignments | DCW- Defined Center 1 |  |  |
| 4          |                                                                     |                          | •                     |  |  |

8. Once the issue is corrected, go back into the Validation screen and ensure it is not longer in the Issue List